# ČSOB CEB

# POSTUP PRO TVORBU KOMUNIKAČNÍHO CERTIFIKÁTU

#### **OBSAH**

| 1 | PO  | MOC   | Í BANKOU DODÁVANÉ APLIKACE                                                        | 2   |
|---|-----|-------|-----------------------------------------------------------------------------------|-----|
|   | 1.1 | Insta | lace aplikace ČSOB Business Connector                                             | 2   |
|   | 1.2 | Získá | ní komunikačního certifikátu                                                      | 3   |
|   |     | 1.2.1 | Vytvoření žádosti o certifikát pro Business Connector                             | 3   |
|   |     | 1.2.2 | Vygenerování certifikátu                                                          | 5   |
|   |     | 1.2.3 | Nahrání certifikátu vytvořeného v ČSOB CEB portálu do aplikace Business Connector | 6   |
| 2 | PO  | MOC   | Í SYSTÉMOVÉHO NÁSTROJE                                                            | 7   |
|   | 2.1 | Vygei | nerování certifikátu v ČSOB CEB portálu                                           | 8   |
|   | 2.2 | Insta | lace staženého certifikátu                                                        | 9   |
| 3 | EX  | PORT  | CERTIFIKÁTU VČETNĚ PRIVÁTNÍCH KLÍČŮ                                               | .10 |

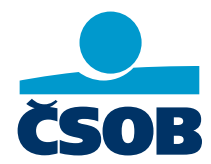

www.csob.cz/ceb

Tento návod popisuje vytvoření komunikačního certifikátu pro API ČSOB Business Connector pro případy, že se pro komunikaci s API nepoužívá bankou dodávaná aplikace, ale veškerá komunikace je zajištěna z ERP či jiného softwaru a pro samotnou funkčnost je potřeba zajistit jen komunikační certifikát.

Pro vytvoření komunikačního certifikátu pro Business Connector lze postupovat v zásadě dvěma hlavními způsoby, a to vytvořit žádost o certifikát pomocí systémového nástroje nebo pro tento krok využít bankou dodávané aplikace.

## 1 POMOCÍ BANKOU DODÁVANÉ APLIKACE

Banka dodává aplikaci pro Business Connector. Aplikace kromě tvorby certifikátu zajišťuje i samotnou komunikaci s bankovním API, tedy stahování či odesílání dat mezi bankou a klientem. Pokud přenos dat mezi bankou a klientem bude zajišťovat přímo účetní program, lze bankou dodávanou aplikaci využít pouze pro tvorbu komunikačního certifikátu a samotný přenos dat dále realizovat ve svém řešení.

#### 1.1 Instalace aplikace ČSOB Business Connector

Na stránce https://www.csob.cz/businessconnector stiskněte tlačítko Nainstalovat do Windows.

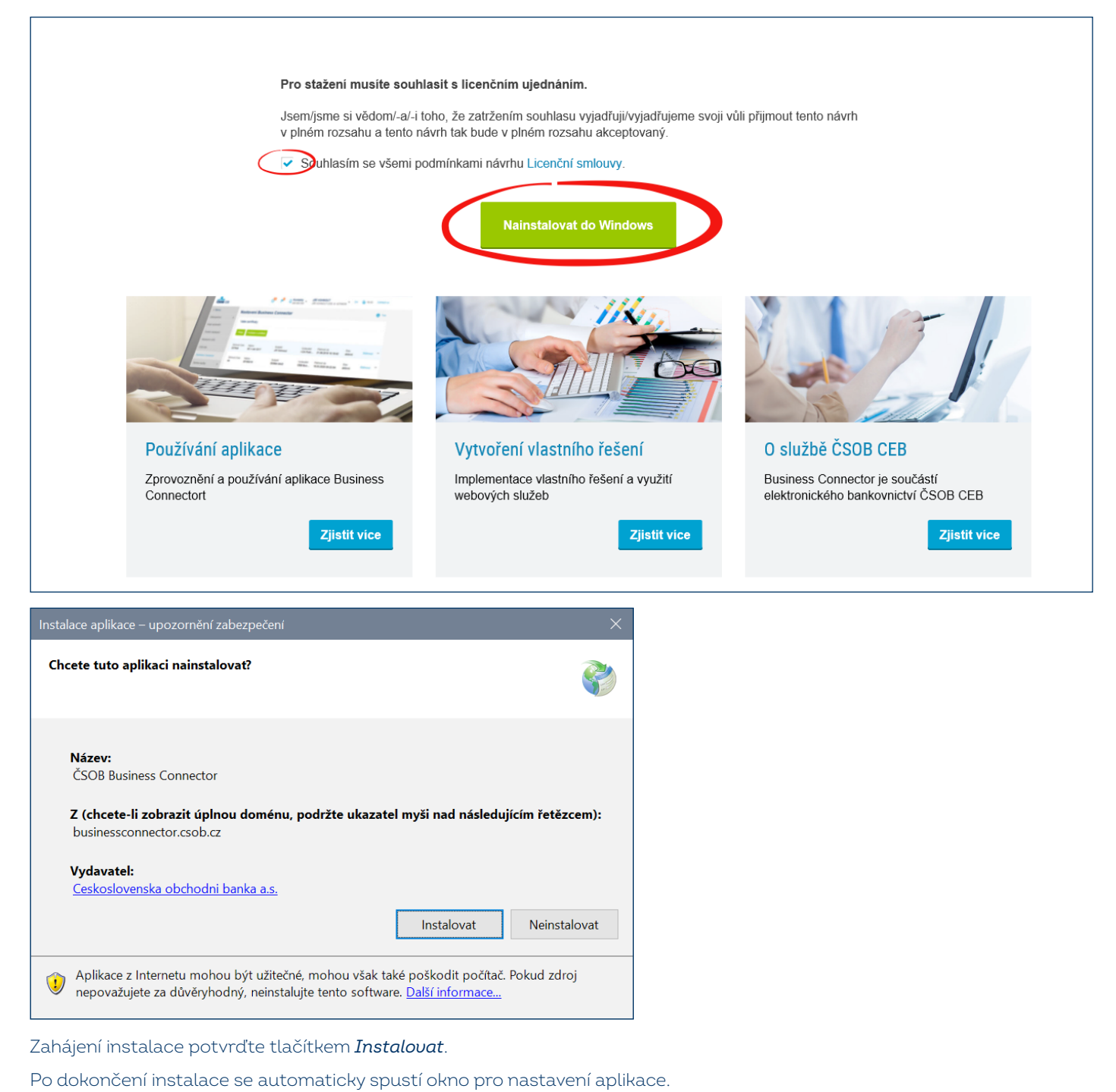

#### 1.2 Získání komunikačního certifikátu

Samotný proces získání komunikačního certifikátu je rozdělen do těchto kroků:

- 1. Vytvoření žádosti o certifikát v aplikaci Business Connector a její uložení na disk počítače.
- 2. Nahrání žádosti o certifikát do portálu ČSOB CEB a stažení vytvořeného certifikátu.
- 3. Nahrání certifikátu vytvořeného v portálu ČSOB CEB do aplikace Business Connector.

#### 1.2.1 Vytvoření žádosti o certifikát pro Business Connector

Po dokončení instalace se automaticky spustí okno pro nastavení aplikace nebo můžete aplikaci kdykoliv spustit z hlavního panelu Windows.

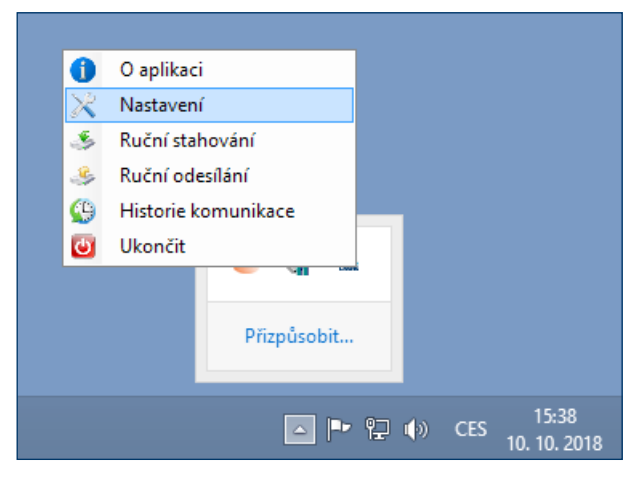

Otevřete nastavení aplikace Business Connector kliknutím pravým tlačítkem myši na ikonu ČSOB.

| alle .      | Nastavení                                                                    | ×           |
|-------------|------------------------------------------------------------------------------|-------------|
| Certifikáty | Identifikační čísla (majitelů instalací / kontraktů) Automatické stahování A | utomatick 1 |
| Název       | Sériové číslo Platnost od Platnost                                           | do          |
|             |                                                                              |             |
|             |                                                                              |             |
|             |                                                                              |             |
|             |                                                                              |             |
|             |                                                                              |             |
|             |                                                                              |             |
|             |                                                                              |             |
|             | 🕂 Pñdat 👫 Žádost o certifikát 💿                                              | Odebrat     |
|             |                                                                              |             |
|             |                                                                              |             |

Na záložce Certifikáty tlačítkem Žádost o certifikát spustíte vytvoření žádosti o certifikát.

| <b></b>     | Nastavení                                                                                                    | × |
|-------------|----------------------------------------------------------------------------------------------------|---|
| Certifikáty | / Identifikační čísla (majitelů instalací / kontraktů)   Automatické stahování   Automaticko 💶                                                                                                    | ١ |
| Název       | Sériové číslo Platnost od Platnost do                                                                                                    |   |
|             | ▶       Průvodce žádosti o certifikát       –       ×         Systém vám vygeneroval žádost o certifikát jako skript k požádání o certifikát v systému CEB. Tuto žádost nůžete uložit do souboru s příponou req a noncetor       .       .         L:vrqCer20180323.req |   |
|             |                                                                                                    |   |

Zde vyberte cestu k uložení žádosti o certifikát a pokračujte tlačítkem Další.

|             | Nastavení                                                                                                    |
|-------------|----------------------------------------------------------------------------------------------------|
| Certifikáty | Identifikační čísla (majitelů instalací / kontraktů) Automatické stahování Automaticko                                                                   |
| Název       | Sériové číslo Platnost od Platnost do                                                                                                    |
|             | 💩 – Průvodce žádosti o certifikát – 🗖 🛛                                                                                                    |
|             | Nyní dokončete proces žádosti o certifikát a nahrajte prosím přes Open File<br>dialog vygenerovanou část komunikačního certifikátu ze systému CEB Portál |
|             | ← Zpět 🔀 Zrušit ✔ Dokončit                                                                                                    |
|             | 🔶 Přidat 🖊 Žádost o certifikát — Odebrat                                                                                                    |
|             |                                                                                                    |
|             |                                                                                                    |

Nyní proběhlo vytvoření souboru s žádostí o certifikát na zvoleném místě na disku. Nyní ponechte okno otevřené a přihlaste se do služby ČSOB CEB pro vytvoření certifikátu.

#### 1.2.2 Vygenerování certifikátu

| ČSOB CEB           |   | Kontakty JIŘÍ VOHNOUT<br>499 900 500 HQ 1U Prezentace EB, id: 42712955 EN (2) 19:29      | Odhlásit se |
|--------------------|---|------------------------------------------------------------------------------------------|-------------|
| < Menu             |   | Nastavení Business Connector                                                             | 🖶 Tisk      |
| Zabezpečení        | > |                                                                                          |             |
| Moje oprávnění     |   | vase certifikaty                                                                         |             |
| Osobní nastavení   |   | Přidat Požádat o certifikát                                                              |             |
| Nastavení účtů     |   |                                                                                          |             |
| CEB Info           |   | Pro odesílání a stahování dat do aplikace Business Connector přidejte platný certifikát. |             |
| Business Connector |   |                                                                                          |             |
| Správa služby      | > | Kurzovní lístek                                                                          |             |
|                    |   | Stahovat kurzovní lístek NE                                                              |             |
|                    |   |                                                                                          | Upravit     |

Přihlaste se do služby ČSOB CEB a v menu *Nastavení > Business Connector*, v sekci *Vaše certifikáty* nahrajte uloženou žádost pomocí tlačítka *Požádat o certifikát*.

| ČSOB CEB           |   |                       | C                 | <b>1</b> 0 | <b>Kontakty</b> 499 900 500 | Jiří Vohnout<br>jirkův mikroCEB, id: 42753706 | EN | 3 19:48 | Odhlásit se |
|--------------------|---|-----------------------|-------------------|------------|-----------------------------|-----------------------------------------------|----|---------|-------------|
| < Menu             |   | Nastavení Busi        | iness Co          | nnect      | tor                         |                                               |    |         | 🗐 Tisk      |
| Zabezpečení        | > | Žádost o cortifikát   |                   |            |                             |                                               |    |         |             |
| Moje oprávnění     |   |                       |                   |            |                             |                                               |    |         |             |
| Osobní nastavení   |   | Žádost o certifikát * | Vybrat soubor     | 0          |                             |                                               |    |         |             |
| Nastavení účtů     |   | re                    | eqCer20180323.    | req        |                             |                                               |    |         |             |
| CEB Info           |   | Název *               | Certifikát pro Bu | siness Co  | nnector                     | <b>o</b>                                      |    |         |             |
| Správa služby      | > | Zpět                  |                   |            |                             |                                               |    |         | Odeslat     |
| Business Connector |   |                       |                   |            |                             |                                               |    |         |             |

Pomocí tlačítka *Vybrat soubor* zvolte soubor se žádostí o certifikát a potvrďte. Do pole *Název* vyplňte název certifikátu, který se vám bude zobrazovat v seznamu certifikátů. Nakonec stiskněte tlačítko *Odeslat*.

| ČSOB CEB           |   |                             | G                               | <b>.</b> 0 | <b>Kontakty</b><br>499 900 500 ~ | <b>Jiří Voh</b> i<br>jirkův miki | nout<br>roCEB, id: 42753706        | EN           | (3) 19:08 | Odhlá    | isit se |
|--------------------|---|-----------------------------|---------------------------------|------------|----------------------------------|----------------------------------|------------------------------------|--------------|-----------|----------|---------|
| < Menu             |   | Nastavení                   | Business Con                    | nect       | or                               |                                  |                                    |              |           | ē        | Tisk    |
| Zabezpečení        | > |                             |                                 |            |                                  |                                  |                                    |              |           |          |         |
| Moje oprávnění     |   | Certifikát by               | yl úspěšně vygenerován. S       | oubor s    | certifikátem si můžet            | e stáhnout. Stá                  | hnout certifikát                   |              |           |          |         |
| Osobní nastavení   |   | Vaše certifik               | áty                             |            |                                  |                                  |                                    |              |           |          |         |
| Nastavení účtů     |   | Přidat Pož                  | žádat o certifikát              |            |                                  |                                  |                                    |              |           |          |         |
| CEB Info           |   |                             |                                 |            |                                  |                                  |                                    |              |           |          |         |
| Správa služby      | > | Sériové číslo<br><b>4b1</b> | Název<br>Certifikát pro Busine… | Sub<br>W2/ | jekt<br><b>AB00KH</b>            | Vydavatel<br>CEB Bus             | Platnost do<br>22.03.2020 13:20:06 | Stav<br>akti | /<br>vní  | Stáhnout |         |
| Business Connector |   | Nahoru                      |                                 |            |                                  |                                  |                                    |              |           |          |         |

Úspěšně vygenerovaný certifikát je nyní potřeba stáhnout na disk počítače pomocí volby Stáhnout certifikát. Stažený certifikát je následně nutné vložit do aplikace Business Connector.

#### 1.2.3 Nahrání certifikátu vytvořeného v ČSOB CEB portálu do aplikace Business Connector

|             |                                       | Nasta                                             | ivení                                          |                                  |     |
|-------------|---------------------------------------|---------------------------------------------------|------------------------------------------------|----------------------------------|-----|
| Certifikáty | ldentifikační čísla                   | (majitelů instalací / kor                         | ntraktů) Automatick                            | cé stahování 🛛 Automatick        | 0   |
| Název       |                                       | Sériové číslo                                     | Platnost od                                    | Platnost do                      |     |
|             | 📥 Průvo                               | odce žádosti o ce                                 | ertifikát                                      | - 🗆 🗙                            |     |
|             | Nyní dokončete p<br>dialog vygenerova | roces žádosti o certifika<br>mou část komunikační | át a nahrajte prosím<br>ho certifikátu ze syst | přes Open File<br>ému CEB Portál |     |
|             | C:\Users\JE344                        | 03\Downloads\cert_04                              | b1.cer                                         | 📥 Vybrat                         |     |
|             |                                       |                                                   |                                                |                                  |     |
|             |                                       |                                                   |                                                |                                  |     |
|             |                                       |                                                   |                                                |                                  |     |
|             |                                       | - Zpet                                            | X Zrusit                                       | V Dokoncit                       |     |
|             |                                       | Põd                                               | at 📥 Žádost (                                  | o certifikát                     | -at |
|             |                                       | - FIU                                             |                                                |                                  | aı  |
|             |                                       |                                                   |                                                |                                  |     |
|             |                                       |                                                   |                                                |                                  |     |

V okně průvodce žádosti o certifikát pomocí tlačítka *Vybrat* potvrdíte soubor s vygenerovaným certifikátem, který jste stáhli z portálu ČSOB CEB, a potvrdíte pomocí tlačítka *Dokončit*.

|             |                     | Nastave                       | ní   |                     |        | E                   |
|-------------|---------------------|-------------------------------|------|---------------------|--------|---------------------|
| Certifikáty | ldentifikační čísla | (majitelů instalací / kontral | ktů) | Automatické staho   | ování  | Automatick 1        |
| Název       |                     | Sériové číslo                 | Plat | nost od             | Platno | ost do              |
| cert_04b1   |                     | 04B1                          | 23.0 | 13.2018 13:20:06    | 22.03  | .2020 13:20:06      |
|             |                     | 🕂 Pñdat                       | ļ    | 🕂 Žádost o certifik | cát    | <del></del> Odebrat |
|             |                     |                               |      |                     |        |                     |
|             |                     |                               |      |                     |        |                     |

Nyní vidíte právě vytvořený certifikát s obdobím platnosti. Aplikace provedla spárování certifikátu s privátními klíči v systému. Po tomto kroku můžete používat certifikát ze systémového úložiště nebo ho odtud vyexportovat včetně privátních klíčů <u>viz kapitola 3</u>.

Pro správné fungování je nutné na CEB portálu povolit službu Business Connector pro požadované účty, a to včetně nastavení stahování či odesílání dat.

### 2 POMOCÍ SYSTÉMOVÉHO NÁSTROJE

Nejjednodušší postup, jak vygenerovat komunikační certifikáty bez použití aplikace Business Connector, je využít Windows nástroj certreg.exe.

Pro vytvoření žádosti o certifikát je potřeba nejprve založit textový soubor se šablonou žádosti podle vzoru uvedeného níže. K tomu použijte poznámkový blok (notepad.exe, nikoli např. Word). Pozor, některé editory vkládají na začátek souboru neviditelnou značku, tzv. BOM. Uložte soubor jako ASCII nebo UTF-8 bez BOM.

[NewRequest] Subject="CN=<BC server>, C=CZ" KeySpec=1 HashAlgorithm=sha256 KeyLength=2048 UseExistingKeySet=FALSE Exportable=TRUE UserProtected=FALSE MachineKeySet=FALSE ProviderName="Microsoft RSA SChannel Cryptographic Provider" ProviderType=12 RequestType=PKCS10 KeyUsage=0xa0 SMIME=False SuppressDefaults=true [EnhancedKeyUsageExtension] 0ID=1.3.6.1.5.5.7.3.2

V šabloně uveďte jméno počítače na řádce Subject=, a to až za znaky CN=. Jméno nesmí obsahovat znak čárka (,) ani uvozovky ("). Toto jméno bude následně obsaženo v názvu vydaného certifikátu. Soubor se šablonou uložte a pojmenujte např. NewRequest.inf ve složce Dokumenty.

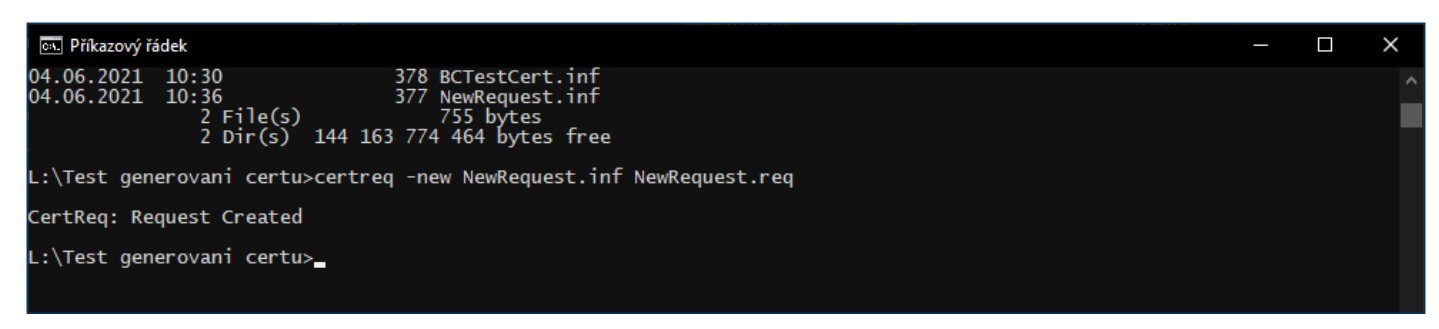

Spusťte příkazový řádek pomocí Windows + R a napište cmd.exe. V příkazovém řádku přejděte do adresáře, kde je uložena šablona žádosti o certifikát, a zadejte příkaz "certreq -new NewRequest.inf NewRequest.req. Tím došlo k vytvoření žádosti o certifikát. Tuto žádost nahrajte na CEB portál, kde se z ní vygeneruje certifikát.

#### 2.1 Vygenerování certifikátu v ČSOB CEB portálu

| ČSOB CEB                                                | GERS FOR GOVERNMENT JIŘÍ VOHNOUT - Prezentace, id: 42711965 KEN COdhlásit se                       |
|---------------------------------------------------------|----------------------------------------------------------------------------------------------------|
| < Menu                                                  | Nastavení Business Connector                                                                       |
| Identita a certifikáty<br>Limity autorizačních<br>metod | Žádost o certifikát                                                                                |
| Moje oprávnění                                          | Žádost o certifikát * Vybrat soubor 🦿                                                              |
| Osobní nastavení                                        | Nézev * Test vygenerování certifikátu                                                              |
| Nastavení účtů                                          |                                                                                                    |
| Business Connector                                      | Zpět Odeslat                                                                                       |
| Správa služby                                           |                                                                                                    |
|                                                         |                                                                                                    |
|                                                         |                                                                                                    |
|                                                         | © 2021 Československá obchodní banka, a. s. Průvodce bezpečností   O službě ČSOB CEB   www.csob.cz |

Po přihlášení do služby přejděte na Menu > Nastavení > Business Connector a zvolte tlačítko Přidat. Poté pomocí tlačítka Vybrat soubor nahrajete soubor se žádostí o certifikát. Po stisknutí tlačítka Odeslat se vytvoří certifikát, který bude připraven ke stažení.

| ČSOB CEB           |   |                             | G                               | <b>Kontal</b> 499 900  | ty Jiří Voh<br>500 jirkův mik | nout<br>roCEB, id: 42753706        | EN             | (3) 19:08 | Odhlás | sit se |
|--------------------|---|-----------------------------|---------------------------------|------------------------|-------------------------------|------------------------------------|----------------|-----------|--------|--------|
| < Menu             |   | Nastavení                   | Business Conr                   | nector                 |                               |                                    |                |           | 骨      | Tisk   |
| Zabezpečení        | > |                             | 1 /                             |                        |                               |                                    |                |           |        |        |
| Moje oprávnění     |   |                             | yi uspesne vygenerovan. So      | ubor s certifikatem si | muzete stannout. Sta          | nnout certifikat                   |                |           |        |        |
| Osobní nastavení   |   | Vaše certifik               | áty                             |                        |                               |                                    |                |           |        |        |
| Nastavení účtů     |   | Přidat Pož                  | žádat o certifikát              |                        |                               |                                    |                |           |        |        |
| CEB Info           |   |                             |                                 |                        |                               |                                    |                |           |        |        |
| Správa služby      | > | Sériové číslo<br><b>4b1</b> | Název<br>Certifikát pro Busine… | Subjekt<br>W2AB00KH    | Vydavatel<br>CEB Bus          | Platnost do<br>22.03.2020 13:20:06 | Stav<br>aktivn | í Stá     | hnout  |        |
| Business Connector |   | Nahoru                      |                                 |                        |                               |                                    |                |           |        |        |

Pro správné fungování je nutné na CEB portálu povolit službu Business Connector pro požadované účty, a včetně nastavení stahování či odesílání dat.

#### 2.2 Instalace staženého certifikátu

Hotový certifikát je potřeba stáhnout na stejný počítač, kde byla vytvářena žádost, a provést spárování privátních klíčů se staženým certifikátem. K tomu dojde otevřením souboru s certifikátem.

| rtu                                                                                                    |            |        |                                                                                                    |                                                     |                                 |   | —               |            |
|----------------------------------------------------------------------------------------------------|------------|--------|----------------------------------------------------------------------------------------------------|-----------------------------------------------------|---------------------------------|---|-----------------|------------|
| ení                                                                                                    |            |        |                                                                                                    |                                                     |                                 |   |                 | <b>~</b> ( |
| · (L:) Windows → Test generovani certu                                                                  |            |        |                                                                                                    |                                                     | ت ~                             |   | ♀ Prohledat: Te | est gener  |
| ★ ^ Název ^                                                                                             | Datum zm   | ěny    | Тур                                                                                                    | Velikost                                            |                                 |   |                 |            |
| ie 🖈 🗖 cert 2283                                                                                        | 04.06.2021 | 11:00  | Certifikát zabezpe                                                                                                    | 2 kB                                                |                                 |   |                 |            |
| ✓ NewRequest                                                                                            | 04.06.2021 | 10:36  | Instalační informa                                                                                                    | 1 kB                                                |                                 |   |                 |            |
| ★ NewRequest.req                                                                                        | 04.06.2021 | 10:37  | Soubor REQ                                                                                                    | 1 kB                                                |                                 |   |                 |            |
| *                                                                                                    |            |        |                                                                                                    |                                                     |                                 |   |                 |            |
|                                                                                                    |            |        |                                                                                                    |                                                     |                                 | ~ |                 |            |
| A Certifikåt                                                                                            | ×          | 🔶 🛷 Pr | ůvodce importem certifikátu                                                                                                    |                                                     |                                 | ^ |                 |            |
| Obecné Podrobnosti Cesta k certifikátu                                                                  |            |        |                                                                                                    |                                                     |                                 |   |                 |            |
| Tafauna a antificite                                                                                    |            | ١      | /ítá vás Průvodce importem co                                                                                                    | ertifikátu.                                         |                                 |   |                 |            |
|                                                                                                    | -          | P      | ňvodce vám nomůže konírovat certifikáty, sez                                                                                                    | namy důvěryhodných ce                               | rtifikátů a                     |   |                 |            |
| Systém Windows nemá dostatek informací pro<br>ověření tohoto certifikátu.                               |            | Se     | eznamy odvolaných certifikátů z disku do úložiší                                                                                                    | tě certifikátů.                                     |                                 |   |                 |            |
|                                                                                                    |            | C      | ertifikát vydaný certifikační autoritou potvrzuje<br>ezbytné k ochraně dat nebo k vytvoření zabezy<br>prifikát ja ovstěmová oblast, v při jegy certifi | vaši totožnost a obsahu<br>pečených síťových připoj | uje informace<br>jení. Úložiště |   |                 |            |
| Vystaveno pro: <bc test=""></bc>                                                                        | -          |        | Umístění úložiště                                                                                                    | aty ulozerty.                                       |                                 |   |                 |            |
|                                                                                                    |            |        | Aktuální uživatel                                                                                                    |                                                     |                                 |   |                 |            |
| Vystavitel: CEB Business Connector CA                                                                   |            |        | O Milsthi pocitac                                                                                                    |                                                     |                                 |   |                 |            |
| Platnost od 04.06.2021 do 04.06.2023                                                                    |            | P      | okračujte kliknutím na tlačítko Další.                                                                                                    |                                                     |                                 |   |                 |            |
|                                                                                                    |            |        |                                                                                                    |                                                     |                                 |   |                 |            |
|                                                                                                    | - 11       |        |                                                                                                    |                                                     |                                 |   |                 |            |
| Nainstalovat certifikāt Prohlāšeni vystavitele                                                          |            |        |                                                                                                    | D                                                   | alší Zrušit                     |   |                 |            |
| -                                                                                                    |            |        |                                                                                                    |                                                     |                                 |   |                 |            |
| Of                                                                                                    | <          |        |                                                                                                    |                                                     |                                 |   |                 |            |
|                                                                                                    |            |        |                                                                                                    |                                                     |                                 |   |                 |            |
|                                                                                                    | ×          | 4 🖂 B  | 8 I                                                                                                    |                                                     |                                 | × |                 |            |
| C 2 Pruvoace importem certifikatu                                                                       |            | <      | uvodce importem certifikatu                                                                                                    |                                                     |                                 |   |                 |            |
| Úložiště certifikátů                                                                                    |            |        | okončení Průvodce importen                                                                                                    | n certifikátu                                       |                                 |   |                 |            |
| úliožiště certifikátů jsou oblasti systému, kde jsou uloženy certifikáty.<br>                           |            |        |                                                                                                    |                                                     |                                 |   |                 |            |
| Systém Windows může automaticky vybrat úložiště certifikátů, nebo můžete zadat<br>umístění certifikátu. |            | C      | ertifikát bude naimportován po kliknutí na tlačít                                                                                                    | ko Dokončit.                                        |                                 |   |                 |            |
| Automaticky vybrat úložiště certifikátů na základě typu certifikátu                                     |            | Z      | adali jste následující nastavení:<br>Vybrané úložiště certifikátů Automaticky určer                                                                    | no průvodcem                                        |                                 |   |                 |            |
| <ul> <li>Všechny certifikáty umístit v následujícím úložišti<br/>Úložiště certifikátů;</li> </ul>       |            |        | Obsah Certifikát                                                                                                    |                                                     |                                 |   |                 |            |
| Procházet                                                                                               |            |        |                                                                                                    |                                                     |                                 |   |                 |            |
|                                                                                                    |            |        |                                                                                                    |                                                     |                                 |   |                 |            |
|                                                                                                    |            |        |                                                                                                    |                                                     |                                 |   |                 |            |
|                                                                                                    |            |        |                                                                                                    |                                                     |                                 |   |                 |            |
|                                                                                                    |            |        |                                                                                                    |                                                     |                                 |   |                 |            |
| D-12/ 7                                                                                                 | 7          |        |                                                                                                    | Daka                                                | n žit – Zružit                  |   |                 |            |
|                                                                                                    |            |        |                                                                                                    | DORO                                                | Ziusii                          |   |                 |            |
| Průvodce importem certifikátu X                                                                         |            |        |                                                                                                    |                                                     |                                 |   |                 |            |
|                                                                                                    |            |        |                                                                                                    |                                                     |                                 |   |                 |            |
|                                                                                                    |            |        |                                                                                                    |                                                     |                                 |   |                 |            |
| Import proběhl úspěšně.                                                                                 |            |        |                                                                                                    |                                                     |                                 |   |                 |            |
|                                                                                                    |            |        |                                                                                                    |                                                     |                                 |   |                 |            |
| ОК                                                                                                    |            |        |                                                                                                    |                                                     |                                 |   |                 |            |
|                                                                                                    |            |        |                                                                                                    |                                                     |                                 |   |                 |            |

Tím je certifikát registrován v systému Windows a spárován s privátním klíčem a lze ho používat na tomto konkrétním počítači. Pokud je potřeba pro registrování do služeb nebo přenesení na jiné PC certifikát ve formátu PKCS #12, pak postupujte následovně <u>dle kapitoly 3</u>.

# 3 EXPORT CERTIFIKÁTU VČETNĚ PRIVÁTNÍCH KLÍČŮ

Spusťte správu certifikátů – v menu start napište cert nebo v příkazovém řádku příkaz certmgr.

Ve Správě certifikátů uživatelů v osobních certifikátech najděte nově vytvořený certifikát například podle data platnosti a názvu, který jste uvedli v šabloně žádosti.

| 🚟 certmgr - [Certifikáty – aktuální uživatel\Osobnî\Certifikáty] — |                     |                                   |              |                     |               | - 🗆  | ×     |
|--------------------------------------------------------------------|---------------------|-----------------------------------|--------------|---------------------|---------------|------|-------|
| Soubor Akce Zobrazit Nápov                                         | rěda                |                                   |              |                     |               |      |       |
| (= =) 🖄 🖬 🔏 🖬 🗙 🛛                                                  | 1 🛃 👔 🖬             |                                   |              |                     |               |      |       |
| 🙀 Certifikáty – aktuální uživatel 🔺                                | Vystaveno pro       | Vystavitel                        | Datum ukonče | Zamýšlené účely     | Popisný název | Stav | Šab ^ |
| V Coobní                                                           | 🙀 <bc test=""></bc> | CEB Business Connector CA         | 04.06.2023   | Ověření klienta     | <Žádný>       |      |       |
| Certifikaty                                                        | M0AB2DX9            | CEB Business Connector CA         | 20.05.2023   | Ověření klienta     | CSOB CEB BC   |      |       |
| Duveryhodne korenove ce                                            | 🔄 M0AB2DX9          | CEB Business Connector CA         | 09.11.2022   | Ověření klienta     | CSOB CEB BC   |      |       |
| Duveryhodnost v ramci ro<br>Zprostředkující certifikačn            | 🔄 M0AB2DX9          | CEB Business Connector CA         | 28.04.2022   | Ověření klienta     | CSOB CEB BC   |      |       |
| 2prostreakujici certinkacii                                        | M0AB2DX9            | CEB Business Connector CA         | 16.04.2022   | Ověření klienta     | CSOB CEB BC   |      |       |
| Důvěrvhodní vydavatelé                                             | 💱 JIŘÍ VOHNOUT      | I.CA Qualified 2 CA/RSA 02/2016   | 19.10.2021   | Zabezpečení e-mailu | <Žádný>       |      |       |
| Nedůvěryhodné certifikát                                           | 💱 JIŘÍ VOHNOUT      | I.CA Public CA/RSA 07/2015        | 19.10.2021   | Ověření klienta, Za | <Žádný>       |      |       |
| Kořenové certifikační auto                                         | 🛱 Jiří Vohnout      | I.CA Test Public CA/RSA 11/2015   | 31.08.2021   | Ověření klienta, Za | <Žádný>       |      |       |
| Důvěryhodné osoby                                                  | 🕼 Jiří Vohnout      | I.CA Test Qualified 2 CA/RSA 02/2 | 31.08.2021   | Zabezpečení e-mailu | <Žádný>       |      |       |
| > Vystavitelé ověření klienta                                      | 😨 Jiří Vohnout      | I.CA Test Public CA/RSA 11/2015   | 14.08.2021   | Ověření klienta, Za | <Žádný>       |      |       |
| > 📔 Ostatní uživatelé                                              | 🕼 Jiří Vohnout      | I.CA Test Qualified 2 CA/RSA 02/2 | 14.08.2021   | Zabezpečení e-mailu | <Žádný>       |      |       |
| > 📔 ISG Trust                                                      | 🕼 jvohnout@csob.cz  | Communications Server             | 28.07.2021   | Ověření klienta     | <Žádný>       |      |       |
| > 📔 Local NonRemovable Cerl                                        | 😨 Jiří Vohnout      | I.CA Test Public CA/RSA 11/2015   | 16.07.2021   | Ověření klienta, Za | <Žádný>       |      |       |
| > 📋 McAfee Trust 🗸 🗸 🗸                                             | 🛱 Jiří Vohnout      | I.CA Test Qualified 2 CA/RSA 02/2 | 16.07.2021   | Zabezpečení e-mailu | <Žádný>       |      | ~     |
| < >                                                                | <                   |                                   |              |                     |               |      | >     |
| Úložiště Osobní obsahuje 29 certifikát                             | ů.                  |                                   |              |                     |               |      |       |

Tento certifikát otevřete a následovně vyexportujete včetně privátních klíčů.

| 🛺 Certifikát                                                              | X Certifikát                                                                                                    | ×   |
|---------------------------------------------------------------------------|----------------------------------------------------------------------------------------------------|-----|
| Obecné Podrobnosti Cesta k certifikátu                                    | Obecné Podrobnosti Cesta k certifikátu                                                                                                    |     |
| Informace o certifikátu                                                   | Zobrazit:                                                                                                    |     |
| Systém Windows nemá dostatek informací pro<br>ověření tohoto certifikátu. | <ul> <li>Pole Hodnota</li> <li>Verze V3</li> <li>Sériové číslo 2283</li> <li>Algoritmus podpisu sha256RSA</li> <li>Podpisový algoritmus hash sha256</li> <li>Vystavitel CEB Business Connector CA, Č, E</li> <li>Platnost od pátek 4. června 2021 11:00:21</li> </ul> |     |
| Vystaveno pro: <bc test=""></bc>                                          |                                                                                                    | · ~ |
| Vystavitel: CEB Business Connector CA                                     |                                                                                                    |     |
| Platnost od 04.06.2021 do 04.06.2023                                      |                                                                                                    |     |
| Máte privátní klíč, jenž odpovídá tomuto certifikátu.                     |                                                                                                    |     |
| Prohlášení vystavitele                                                    | Upravit vlastnosti Kopírovat do soubo                                                                                                    | yru |
| ОК                                                                        |                                                                                                    | ОК  |

| Construction of the second second sec |                                                                                                    |
|----------------------------------------------------------------------------------------------------|----------------------------------------------------------------------------------------------------|
|                                                                                                    |                                                                                                    |
| Vítá vás Průvodce exportem certifikátu.         Exportovat privátní klíč           Můžete se rozhodnout exportovat privátní klíč s o                                                                                                    | ertifikátem.                                                                                          |
| Průvodce vám pomůže kopirovat certifikáty, seznamy důvěryhodných certifikátů a<br>seznamy odvolaných certifikátů z úložistě certifikátů na disk.<br>Certifikát vydaný certifikáční autoritou potvrzuje vaši totožnost a obsahuje informace<br>nezbytné k odtrané dat nebo k vytvoření zabezpečených sitových připojení. Úložistě<br>certifikátů je systěmová oblast, v niž jsou certifikáty uloženy.<br>Pokračujte kliknutím na tlačitko Další.                                                                                                    | ortovat privátní klíž s certifikátem,                                                                 |
| Palší Zrušit                                                                                                    | Talší Zrušit                                                                                          |
| K Frůvodce exportem certifikátu K Frůvodce exportem certifikátu                                                                                                    | ×                                                                                                    |
| Formát souboru pro export<br>Certifikáty ize exportovat v různých formátech.<br>Zabezpečení je nutné privátní klíč chránit<br>zabezpečení.                                                                                                    | pomocí hesla nebo objektů                                                                             |
| Vyberte formát, který chcete použit:               Mázvy skupin a uživatelská jména (doporučeno                                                                                                    | D) Přidat Odebrat                                                                                     |
| Da <sup>r</sup> í Zrušit                                                                                                    | Další Zrušit                                                                                          |
| K Soubor pro export                                                                                                    | ×                                                                                                    |
| Zadejte název souboru, do nějž chcete data exportovat.       Dokončení Průvodce exportem c         Název souboru:       Úspěšně jste dokončil Průvodce exportem certifikát         L:\Test generovani certu/KompletniCert.pfx       Procházet         Nazev souboru:       Zadali jste následující nastavení:         L:\Test generovani certu/KompletniCert.pfx       Procházet         Název souboru:       Exportovat klíče         Zadali jste následující nastavení:       Nazev souboru         Název souboru       Formát souboru                                                                                                    | EerciTIKATU<br>LL<br>LL<br>Test generovani certu/Kompletn<br>Ano<br>Formát Personal Information Exche |
| Další Zrušit                                                                                                    | Dokončit Zrušit                                                                                       |

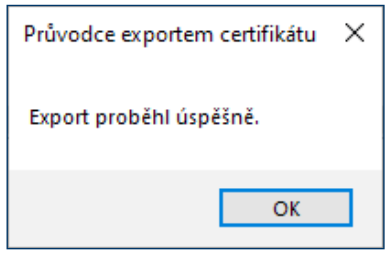